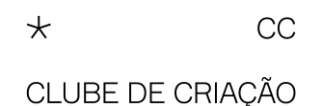

## Tutorial

## Sistema de inscrições

Acesse o link (https://inscricao.clubedecriacao.com.br/) e cadastre-se. Todo ano deve ser feito um novo cadastro.

**Importante** – Guarde seu login (email e senha). Se suas peças forem premiadas, você terá que acessar o sistema para completar o preenchimento da ficha técnica (Ficha Única de Inserção), exatamente como vai constar no Anuário de Criação (livro).

Lembre-se que o email cadastrado tem que ser acessado diariamente pelo responsável pela inscrição. É o canal de comunicação entre o Clube e o "Participante". É através dele que o "Participante" vai ficar sabendo se a peça foi premiada, entre outros possíveis avisos.

## No "menu" à esquerda, canto superior, você vai encontrar as seguintes opções:

**Instruções** – Informações básicas como: prazo de inscrição, período de veiculação das peças etc.

**Profissionais Criação** – Você pode incluir previamente os profissionais de Criação das peças (criativos da agência), <u>um de cada vez</u>. Os cargos são fixos e você terá que se adequar a eles. (Não se preocupe com nomenclaturas, já que esse cadastro é usado apenas para filtro de jurados durante o julgamento.)

É possível fazer essa inclusão no momento do preenchimento dos dados da peça, mas é mais prático já ter essa lista pronta e só "selecionar" o nome do profissional no momento do preenchimento.  $\rightarrow$  Selecionar o nome na lista, escolher o cargo e clicar em "Incluir". O nome e o cargo irão aparecer listados abaixo.

**Aprovadores** – Você pode incluir previamente os profissionais que aprovaram a peça (do cliente). Para cada peça, apenas um nome deve ser incluído (se a peça for premiada, outros nomes de aprovadores poderão ser incluídos).

O nome do profissional terá que ser selecionado em cada peça inscrita. É possível fazer essa inclusão no momento do preenchimento dos dados da peça, mas é mais prático já ter essa lista pronta e só "selecionar" no momento do preenchimento. <u>Você precisará ter em mãos o nome, cargo, email e telefone de um dos profissionais que aprovou a peça.</u>

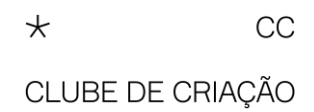

**Peças** – Acessando "Peças" pela primeira vez, você vai começar a preencher os dados das fichas clicando no sinal **+**, no canto superior à direita.

Escolha a categoria: Criação, Técnica ou **Regional\***. Comece a preencher os dados pedidos. Note que em Criação, caso você vá inscrever a mesma peça em outras subdivisões (Relações Públicas e Branded Content, por exemplo), você poderá selecionar mais de uma para ganhar tempo.

Se a "agência" não estiver na lista disponível (clicar na <u>seta</u> para ver a lista), preencha o cadastro clicando no sinal **+**. O Clube irá receber esse pedido e cadastrar sua agência. Você vai receber um email avisando que sua agência já está na lista e em seguida deverá selecionar a agência em cada peça inscrita e clicar em "Salvar". O ideal é que você espere receber o email do Clube para continuar o cadastro das demais peças. Dessa forma, não precisará ficar preenchendo o cadastro de "nova agência" toda vez que for incluir uma nova peça.

Observe todas as abas dessa página. Dependendo da categoria e subdivisão escolhida, vai aparecer uma terceira aba "Campos Adicionais". Nada deve ficar em branco, uma vez que você só vai conseguir "finalizar" suas peças quando todos os dados estiverem preenchidos. E se você não "finalizar" suas peças dentro do prazo, elas ficarão paradas em "inscrições pendentes" e não concorrerão ao prêmio. <u>Fique atento a isso</u>.

Após clicar em "Salvar", você voltará a tela da lista de peças.

Note que se os ícones de "Arquivos" e "Status" estiverem em vermelho, significa que a inclusão de dados ou arquivos está incompleta e você não vai conseguir "finalizar" suas peças.

Quando os ícones estiverem azuis, significa que você incluiu tudo que precisava. <u>Porém</u>, ainda não "finalizou" as inscrições. Para isso, terá que acessar "Finalizar inscrições" no menu à esquerda, clicar em categorias, escolher o formato de pagamento, se Pay-Per-Win ou Tradicional (é fundamental que você leia o regulamento e saiba o que significam os dois formatos), clicar em "Finalizar" e digitar sua senha para assinar digitalmente se comprometendo a, no caso de premiação, efetuar o pagamento da respectiva taxa e enviar o material pedido em regulamento para inserção das peças no Anuário (livro).

\* Este ano, a categoria **Regional** está dentro do sistema de inscrições. Ao incluir uma peça, selecione a categoria Regional. Só estará liberado esse tipo de inscrição para o participante de determinada região e entrará automaticamente essa informação no preenchimento da ficha. Em seguida, preencha todos os dados, conforme orientado acima.

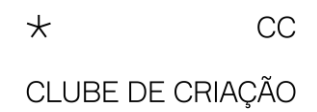

Antes de finalizar suas inscrições, lembre-se de salvar em PDF os resumos e fichas que

deverão ser enviados para <u>fernanda@clubedecriacao.com.br</u> e eventos@clubedecriacao.com.br.

Você poderá fazer isso na página "Finalizar inscrições", em "Ações" à direita dos valores, clicando nos três pontos verticais.

Ao clicar em "imprimir" resumos ou fichas, vai abrir a tela de impressão e você poderá alterar para a função "Salvar em PDF". É possível salvar cada ficha em "lista de peças", mas é mais prático salvar tudo em "Finalizar inscrições" do que uma a uma em "Peças". Além de só encontrar o "Resumo de Inscrições" nessa tela final.

Antes de finalizar, o sistema vai pedir sua "assinatura virtual". Essa assinatura faz com que você, em nome da sua empresa, se responsabilize por cumprir o regulamento no que diz respeito ao envio de todos os materiais necessários e pagamento da taxa, no caso de peça premiada pelo júri.

Assim que finalizar a inscrição, o sistema vai abrir o boleto de pagamento, seja ele zerado (caso você tenha inscrito no formato Pay-Per-Win e dentro do número de peças permitido) ou com valor respectivo às suas inscrições no formato Tradicional. Caso o boleto não abra, você pode encontrá-lo em "Pagamentos". Lá você poderá imprimir ou salvar em PDF.

Esse boleto deverá ser pago até a data de vencimento. Você terá alguns dias para efetuar o pagamento, mesmo que esteja inscrevendo suas peças no último dia do prazo.

<u>Finalizadas</u> as inscrições, ao acessar sua lista de peças, poderá ver que na coluna "Status" haverá um *tique verde* sinalizando o sucesso da finalização e consequente envio dos dados e arquivos ao Clube.

Caso você queira corrigir ou incluir mais alguma peça depois de ter <u>finalizado</u>, vá em "Pagamentos", delete o boleto. Em "Peças", vai poder fazer as alterações necessárias. <u>Em</u> <u>seguida, lembre-se de repetir o processo de "finalização"</u>. Se você alterar qualquer coisa e não <u>finalizar</u> novamente, suas peças ficarão pendentes e não concorrerão ao prêmio.

**Ordenação** – No menu, entre "Peças" e "Finalizar inscrições" você vai encontrar o item "Ordenação". Ali, você vai poder colocar suas peças na ordem que quiser que os jurados as vejam. Dentro de cada categoria e subdivisão, obviamente. Caso você já tenha incluído suas peças numa determinada ordem, não será necessário "ordenar".

Os dois últimos itens do menu são os Regulamento de Criação e Técnica. Sempre consulte o regulamento, caso tenha qualquer dúvida.

A equipe do Clube também estará à disposição para ajudar.

Boas inscrições!